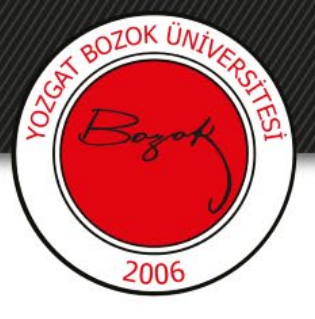

#### **YOZGAT BOZOK ÜNİVERSİTESİ**

#### FREEPIK KULLANIM REHBERİ

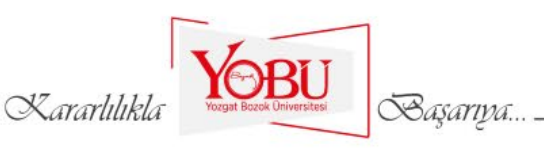

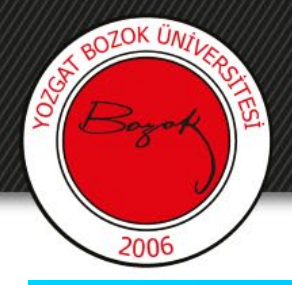

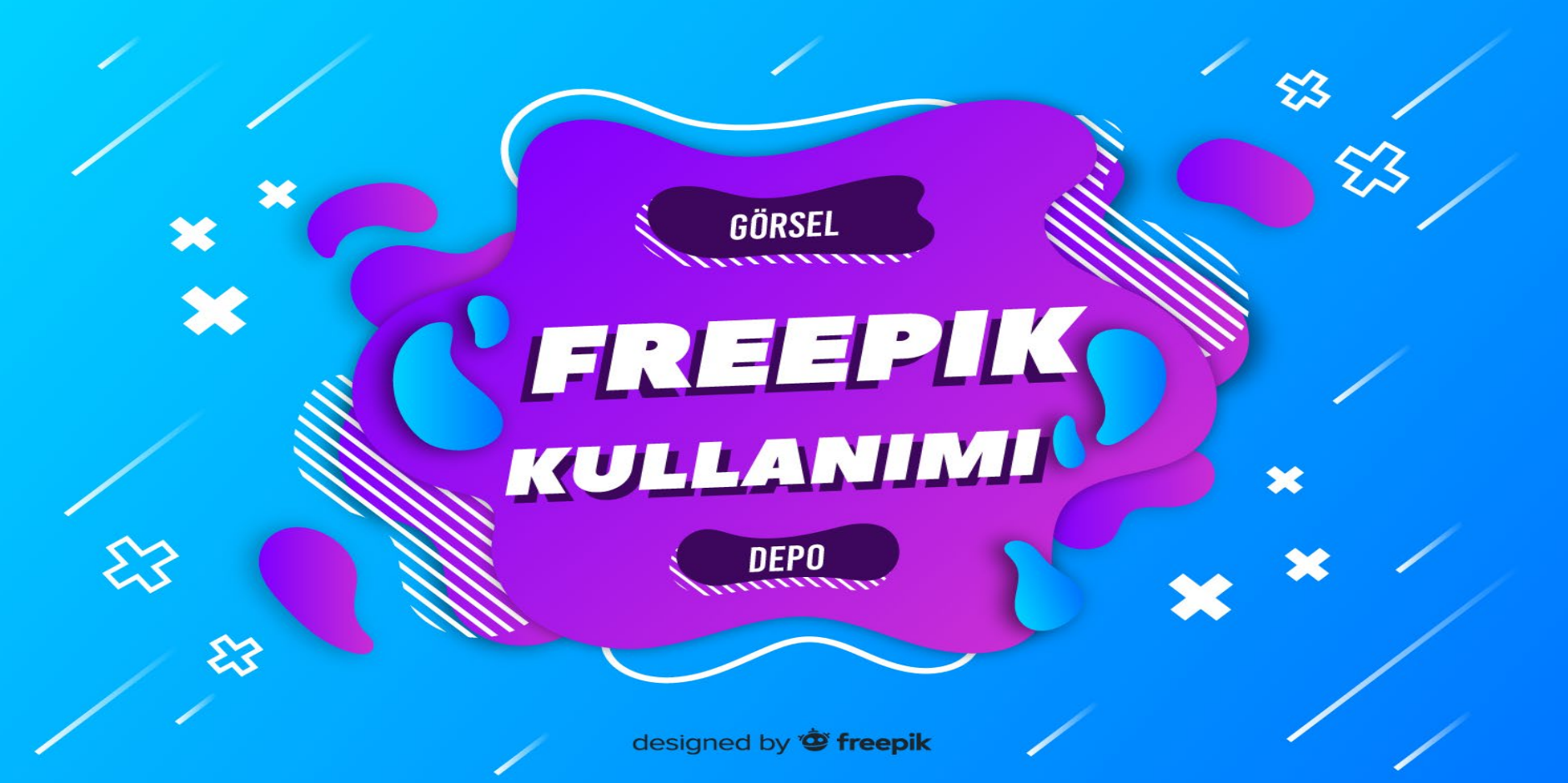

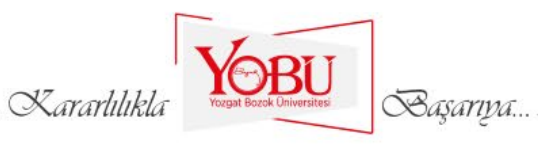

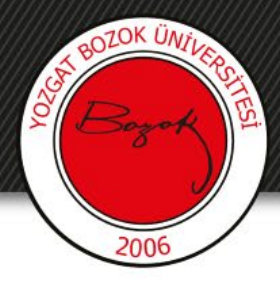

#### **BOLUM** Genel Ekran Görünümü

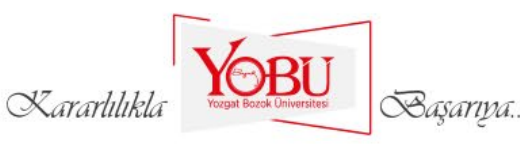

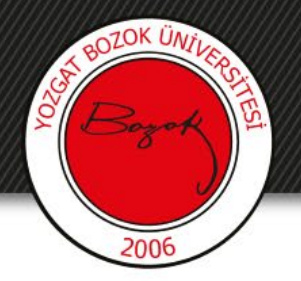

Web tarayıcınızdan 'www.freepik.com' adresine gittiğinizde karşınıza aşağıdaki gibi bir ekran çıkmaktadır.

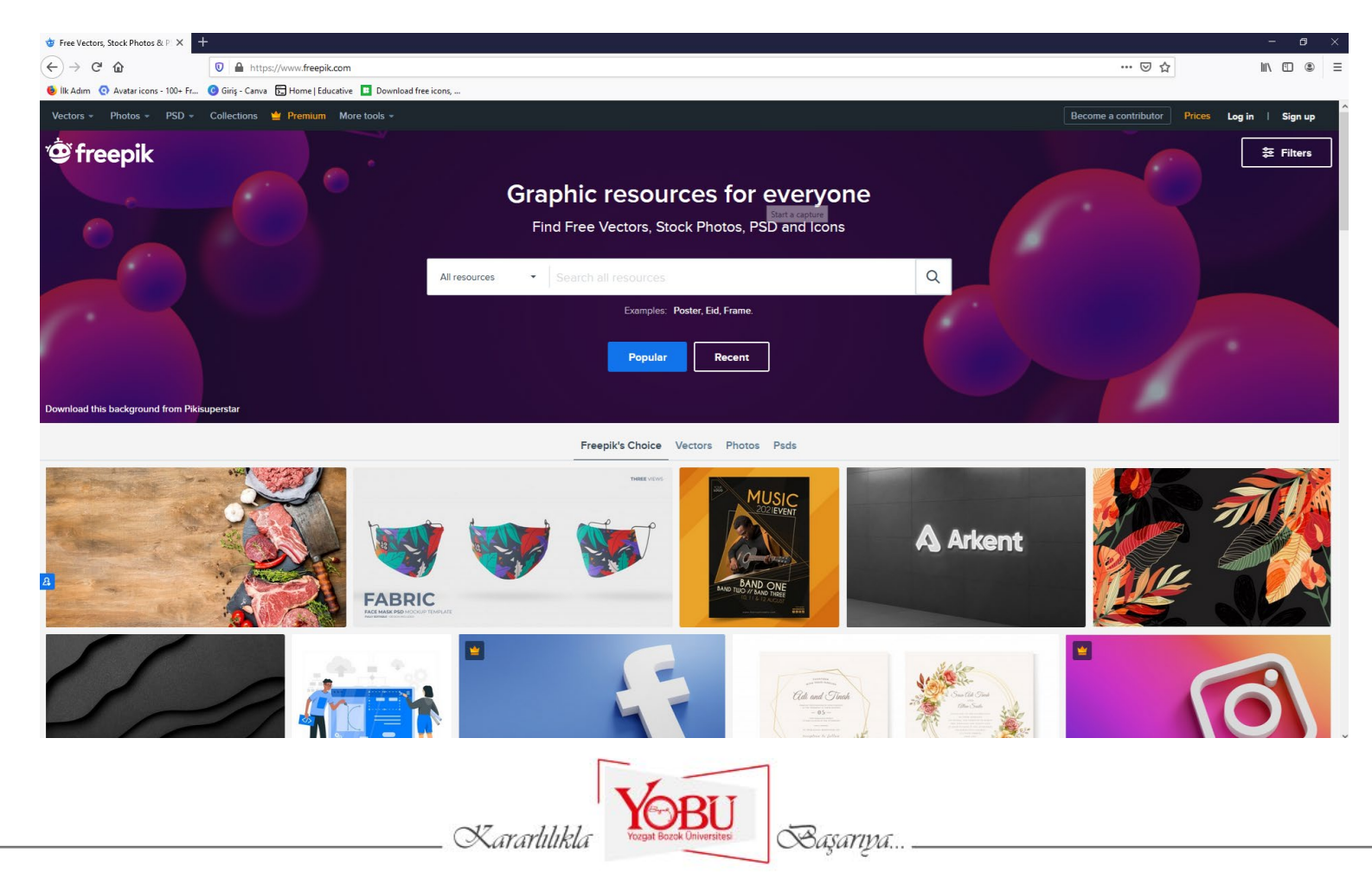

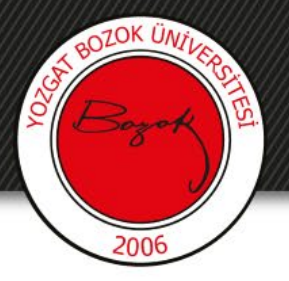

İhtiyacınız olan görsele ait arama kelimesini 'İngilizce' olarak arama kutusuna yazıp gerekli filtreleri kullanarak büyüteç simgesine veya enter tuşuna tıkladıktan sonra aramaya ait içerikleri görüntüleyebilirsiniz.

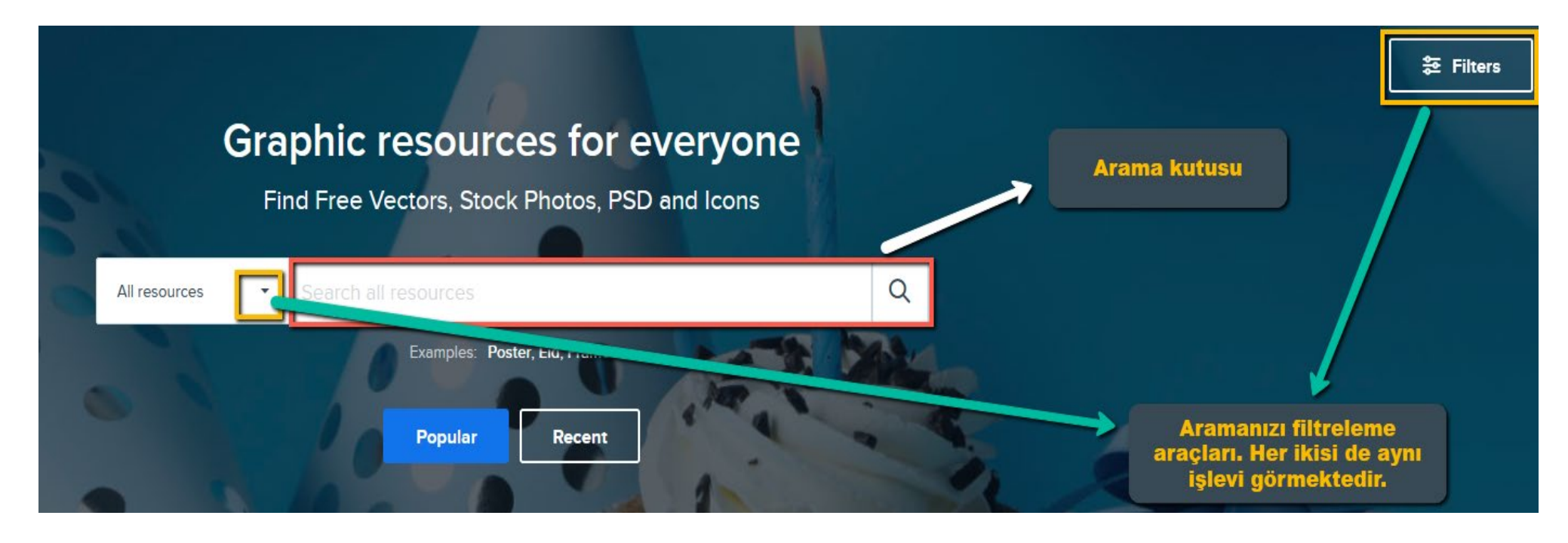

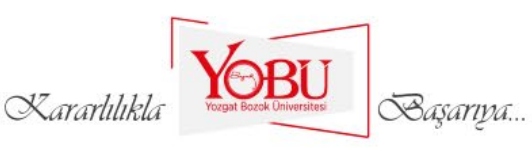

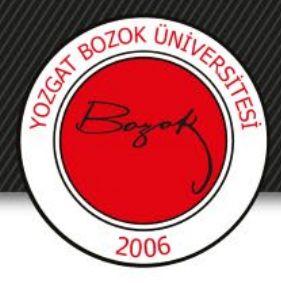

# **2. BÖLÜM** Detaylı Filtreleme Araçları

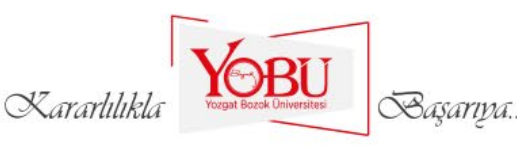

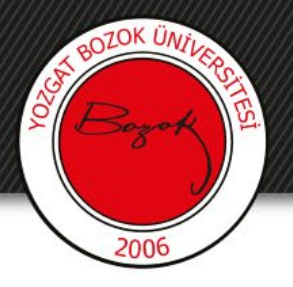

Sağ üst köşedeki 'Filters' butonuna tıkladığınızda ekranınızın sağ bölümünde karşınıza uzun bir pencere boyunca yanda görülen araçlar kısmı gelecektir.

Buradan 9 farklı araca göre filtreleme işlemi yapabilirsiniz.

Kararlılık

| FILTERS             | × | 🛱 Publish date | ~   |
|---------------------|---|----------------|-----|
| 谷 Category          | ^ | - Publish date |     |
| Vectors             |   | Any            | •   |
| Photos<br>Psd       |   |                |     |
| Icons               |   | A People       | ^   |
|                     |   | Exclude        |     |
| 🗠 License           | ^ | O Include      |     |
| Free                |   |                |     |
| Premium             |   | Color          | ^   |
| 8‡ Sort by          | ^ |                | 000 |
| Popular             |   |                |     |
| Recent              |   | C Orientation  | ^   |
| ê Display options   | ^ | Horizontal     |     |
| <b>11</b>           |   | Vertical       |     |
|                     |   | Square         |     |
| ☆ Curated Resources | ^ | Panoramic      |     |
|                     |   |                |     |

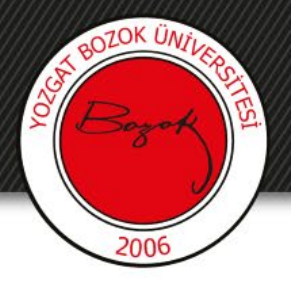

'Category' bölümünde, arayacağınız görselin vektörel çizim mi, fotoğraf mı, photoshop dosyası mı ya da ikon mu olacağını seçebilirsiniz. Eğer herhangi bir seçim yapmazsanız aramanız sitede bulunan tüm görseller içerisinde yapılacaktır.

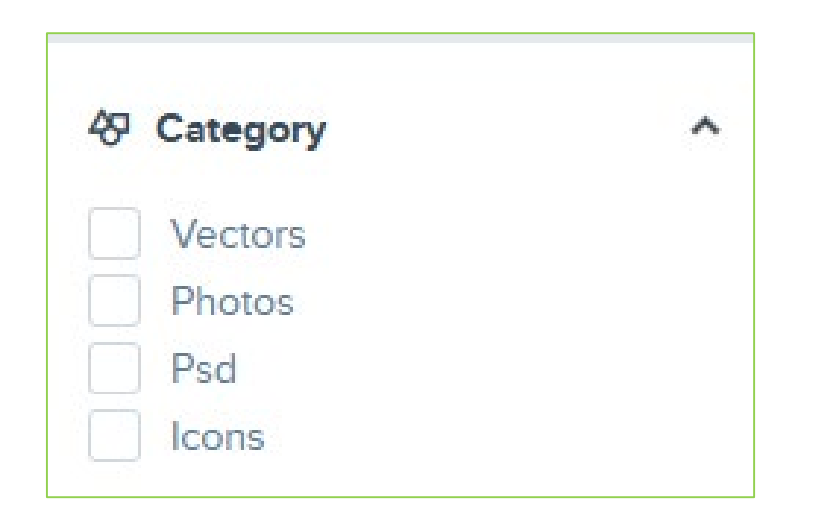

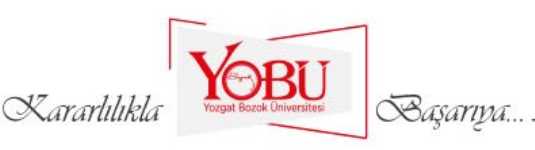

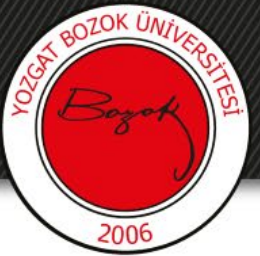

'License' bölümünde, ücretsiz olan 'Free' seçeneğini işaretlemelisiniz.
'Premium' seçeneği ücretli görseller içindir.

Ayrıca ücretsiz olan görsellerin kullanımında telif noktasında sorun yaşamamak adına;

- Kullanacağınız görselin linkini kaynakça kısmında belirtebilirsiniz.
- Paint gibi basit bir fotoğraf editörüyle görselin üzerine veya sunum dokümanınızda yeni bir satırda hemen altına 'Designed by freepik.com' yazabilirsiniz.
- Aşağıdaki görseli, kullanacağınız resmin uygun bir yerine ekleyebilirsiniz.

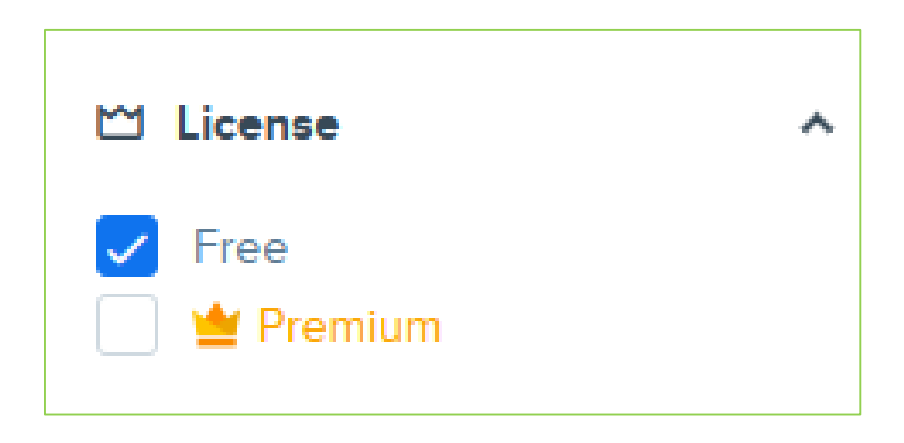

designed by **Designed** by

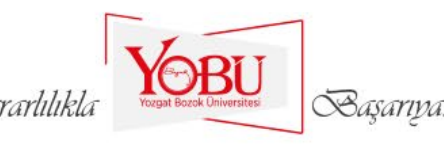

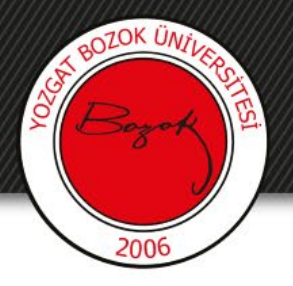

'Sort by' bölümünde, arama yaparken sıralanacak görselleri popülerliğine ya da son zamanlardaki kullanımına göre filtreleyebilirsiniz. Bu seçenek varsayılan olarak popülerlik duruma göre sıralamaktadır.

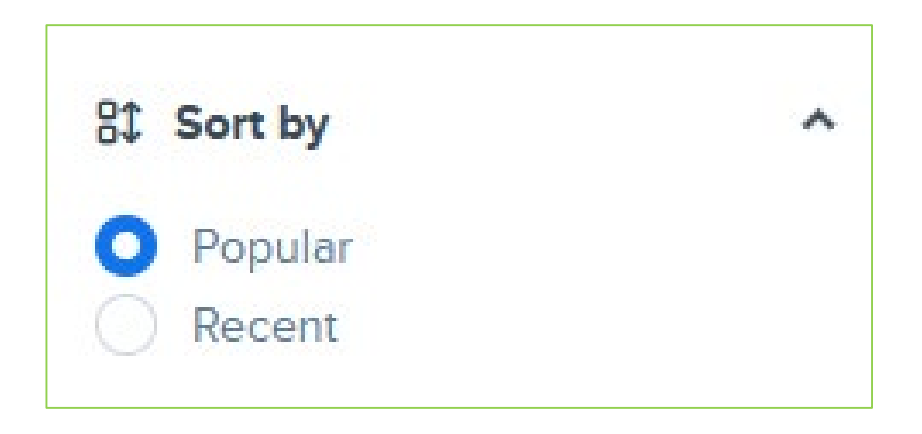

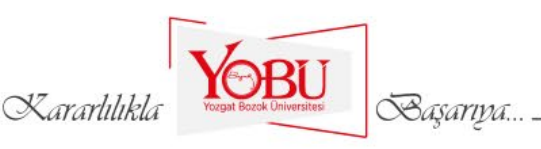

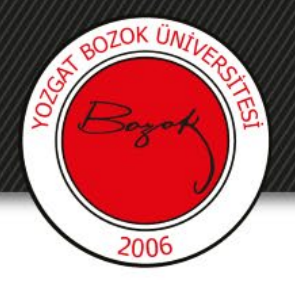

'Display options' bölümünde, arama sonuçları gösterilirken ekranınızda aynı anda daha az ya da daha fazla resmin gösterilmesini ayarlayabilirsiniz.

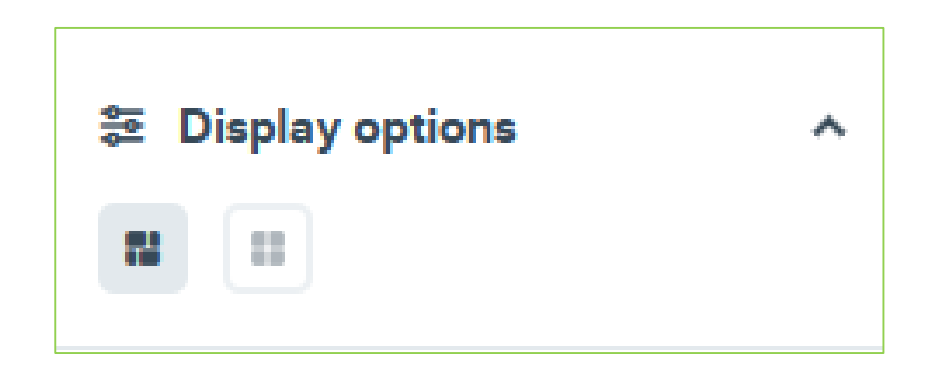

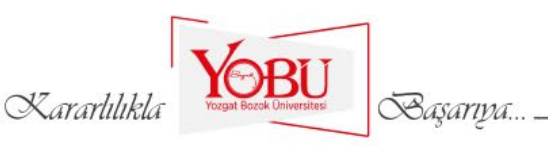

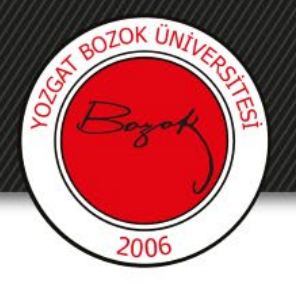

'Curated Resources' bölümünde, editör seçimi olan görseller içerisinde arama yapmak istemeniz durumunda burada bulunan seçeneği işaretlemelisiniz.

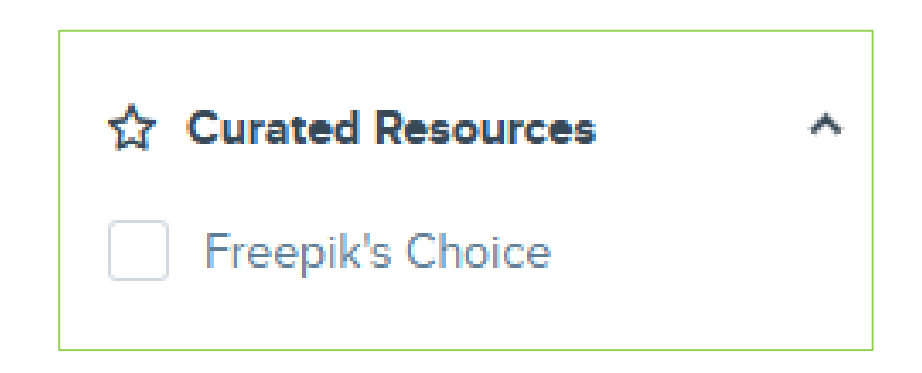

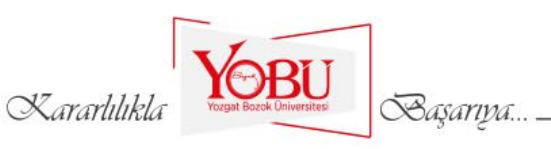

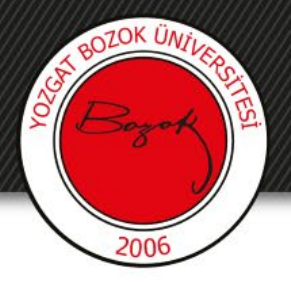

'Publish date' bölümünde, yukarıdan aşağı doğru sırasıyla herhangi bir zamanda, son 30 gün içinde, son 3 ay içinde veya son 1 yıl içinde seçenekleri yardımıyla görsellerin yayınlanma zamanına göre filtreleme yapabilirsiniz.

| - Publish date |   |
|----------------|---|
| Any            | • |
| Any            |   |
| Last 30 days   |   |
| Last 3 months  |   |
| Last year      |   |

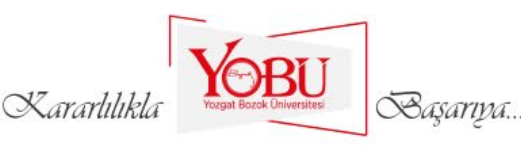

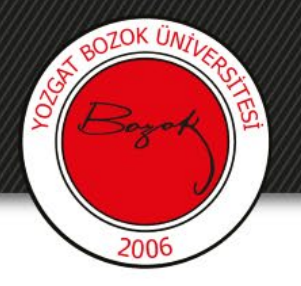

'Color' bölümünde, ihtiyacınız olan görselde olmasını istediğiniz ağırlıklı renk tonuna göre, sunulan renk seçenekleri arasından filtreleme yapabilirsiniz.

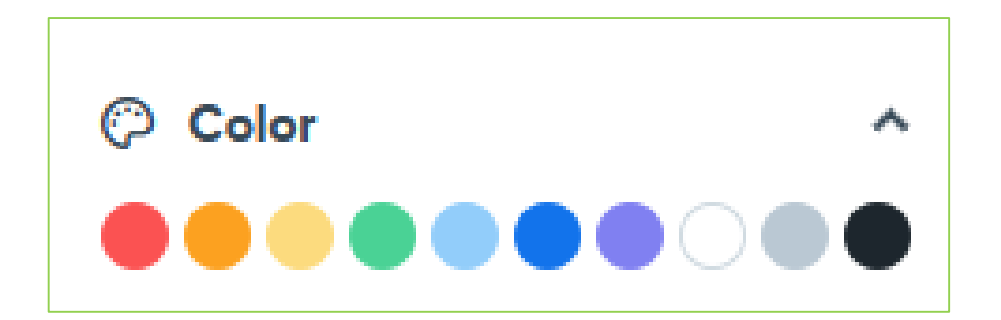

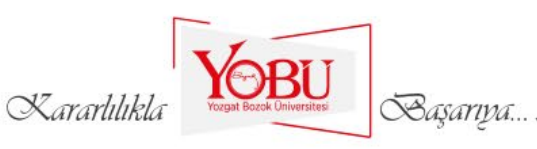

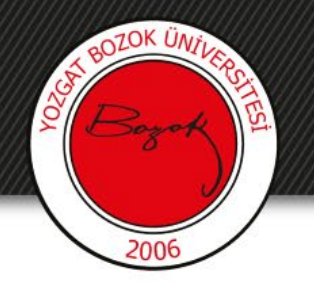

'Orientation' bölümünde, aradığınız görselin sırasıyla yatay, dikey, kare ya da panoramik şekilde olmasına göre filtreleme yapabilirsiniz.

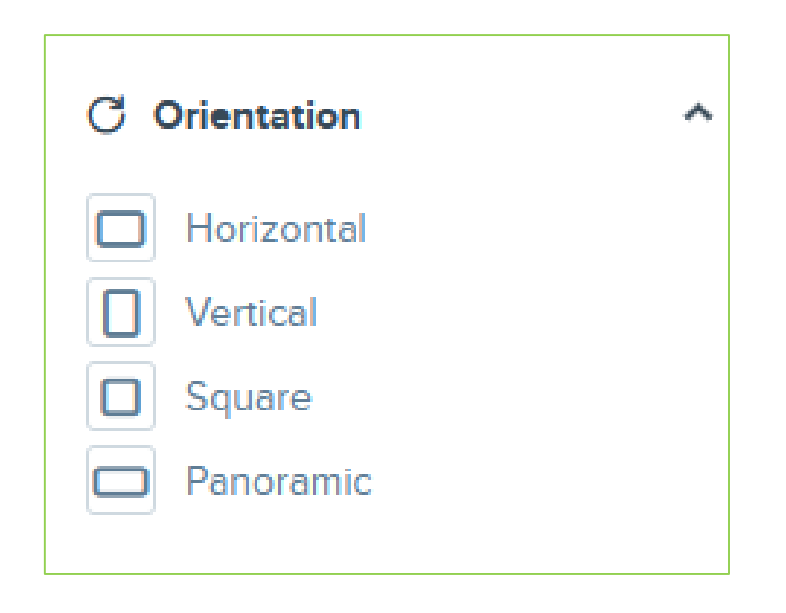

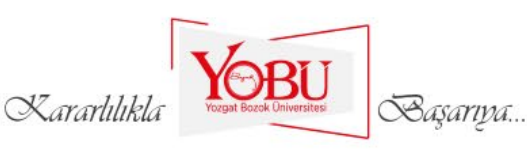

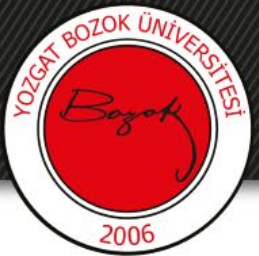

Daha fazla görsele bakabilmek için sayfanın en altında bulunan sayfalama menülerini kullanarak farklı sayfalardaki görsellere göz atabilirsiniz.

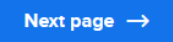

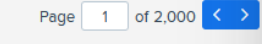

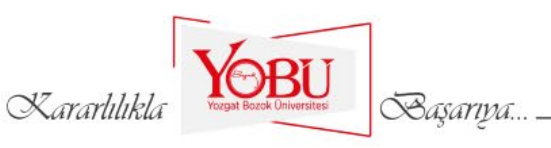

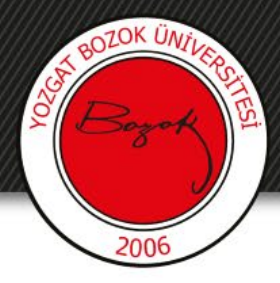

# **3.** BÖLÜM Üye Kaydı

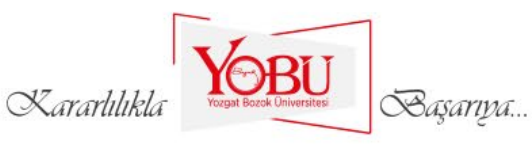

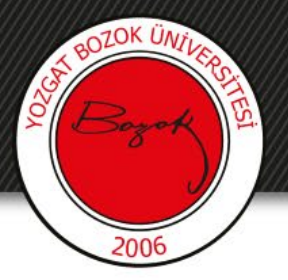

Freepik'e üye olmadan günlük 5 adet ücretsiz resim indirme hakkınız bulunmaktadır. Gün içerisinde daha fazla resim indirebilmeniz için siteye *ücretsiz* olarak üye olabilirsiniz. Üye olduğunuzda günlük 10 resim indirebilirsiniz. İndirme hakkınız gece yarısı yenilenmektedir.

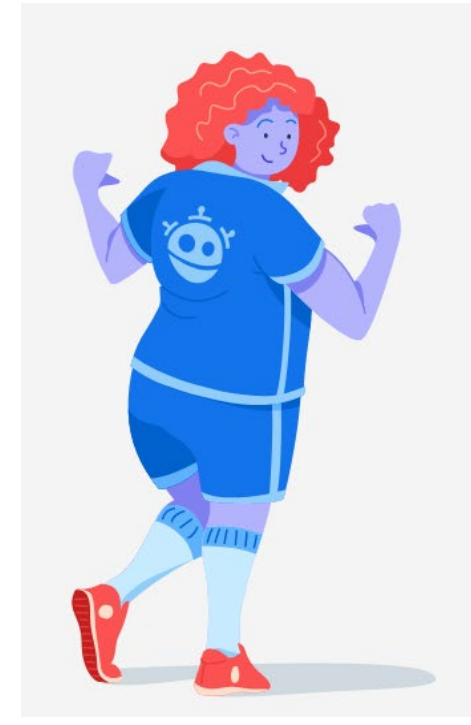

You've reached your daily download limit as a guest. Sign up and keep downloading resources!

If you haven't downloaded any resources today, you may be sharing your IP with others. Don't worry, this can be solved by signing in. **Sign up** or **log in** to solve this.

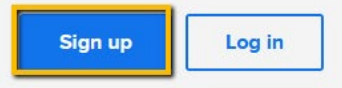

Any questions? FAQ

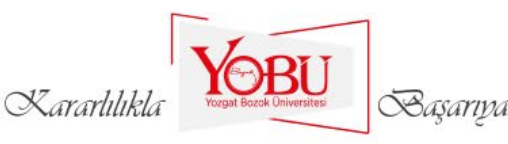

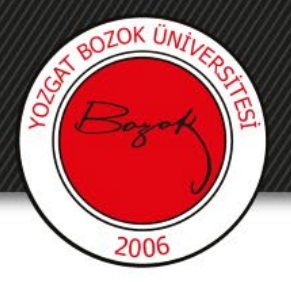

'Sign up' butonuna tıkladıktan sonra aşağıda görüldüğü gibi bir pencere gelecektir. Burada kolay bir şekilde gmail hesabınızla, facebook hesabınızla ya da twitter hesabınızla kolayca üye olabileceğiniz gibi istenilen bilgileri kendiniz girerek de üye kaydınızı oluşturabilirsiniz.

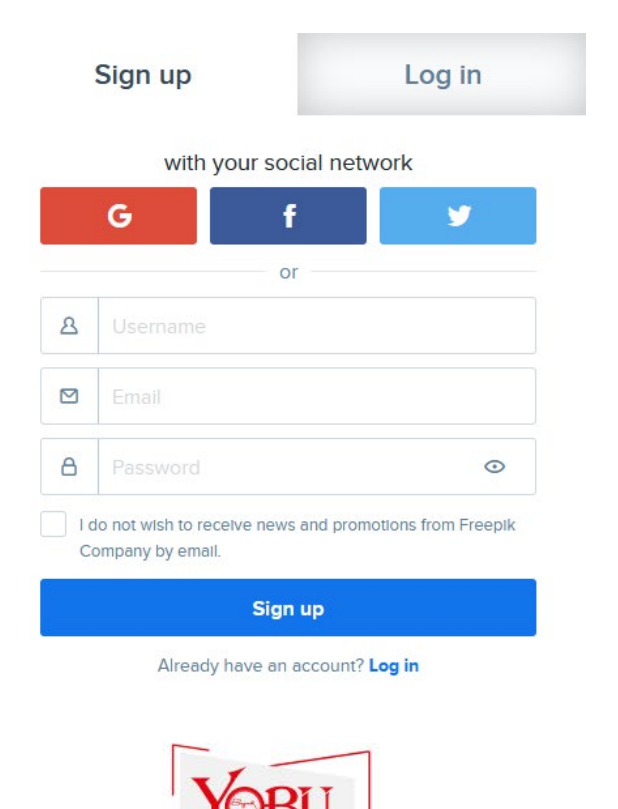

Basariya.

Kararlılık

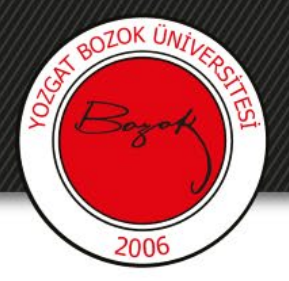

Eğer sosyal ağ hesaplarınız yerine kendiniz bilgilerinizi girerek üye olmak isterseniz şifrenizde en az 1 büyük harf, 1 küçük harf, 1 sayı, 1 sembol bulunması gerekmekte olup en az 6 ve en fazla 30 haneli bir şifre oluşturmanız istenmektedir.

|                                                       | Sign up                                                                                                    | Log in                                                |                                                    |  |
|-------------------------------------------------------|----------------------------------------------------------------------------------------------------|-------------------------------------------------------|----------------------------------------------------|--|
|                                                       | with your social n                                                                                                    | network                                               |                                                    |  |
|                                                       | G f                                                                                                    | <b>y</b>                                              | Örnek elerek                                       |  |
|                                                       | or                                                                                                    |                                                       |                                                    |  |
|                                                       | 요 deneme_hesap                                                                                                    |                                                       |                                                    |  |
|                                                       | deneme@deneme.com                                                                                                    |                                                       |                                                    |  |
|                                                       | Δ •••••                                                                                                    | ⊙                                                     | aolaurulmuştur.                                    |  |
|                                                       | The password has to be secure<br>contains at least: 1 number, 1 le<br>letter, 1 symbol, is between 6 a<br>characters long and doesn't co<br>whitespaces. | e. Be sure it<br>etter, 1 capital<br>and 30<br>ontain |                                                    |  |
| Bu seçeneği işaretlerseniz<br>freepikten herhangi bir | I do not wish to receive news and p<br>Company by email.                                                                                                 | promotions from Freepik                               |                                                    |  |
| reklam ya da bilgilendirme<br>postası almazsınız.     | Sign up<br>Already have an accou                                                                                                    | unt? Log in                                           | Kayıt işlemini tamamlamak<br>için en son bu butona |  |
|                                                       | X ararhilikia                                                                                                    | EU<br>WERTERS                                         | basınız.                                           |  |

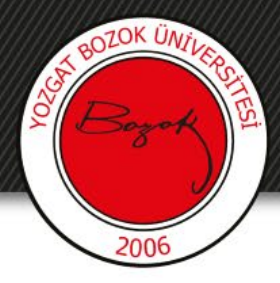

# **4. BOLÜM** Görsel İndirme İşlemi

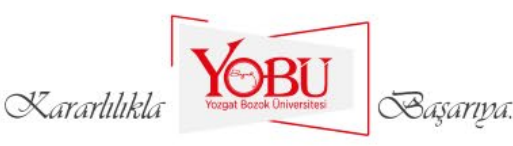

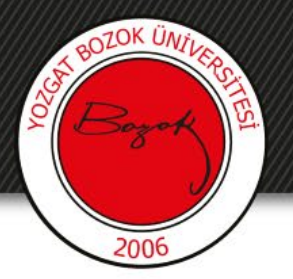

İndirmek istediğiniz görselin üzerine tıkladığınızda aşağıdaki gibi bir ekran gelmektedir. Burada sağdaki 'Download' butonuna tıklayınız.

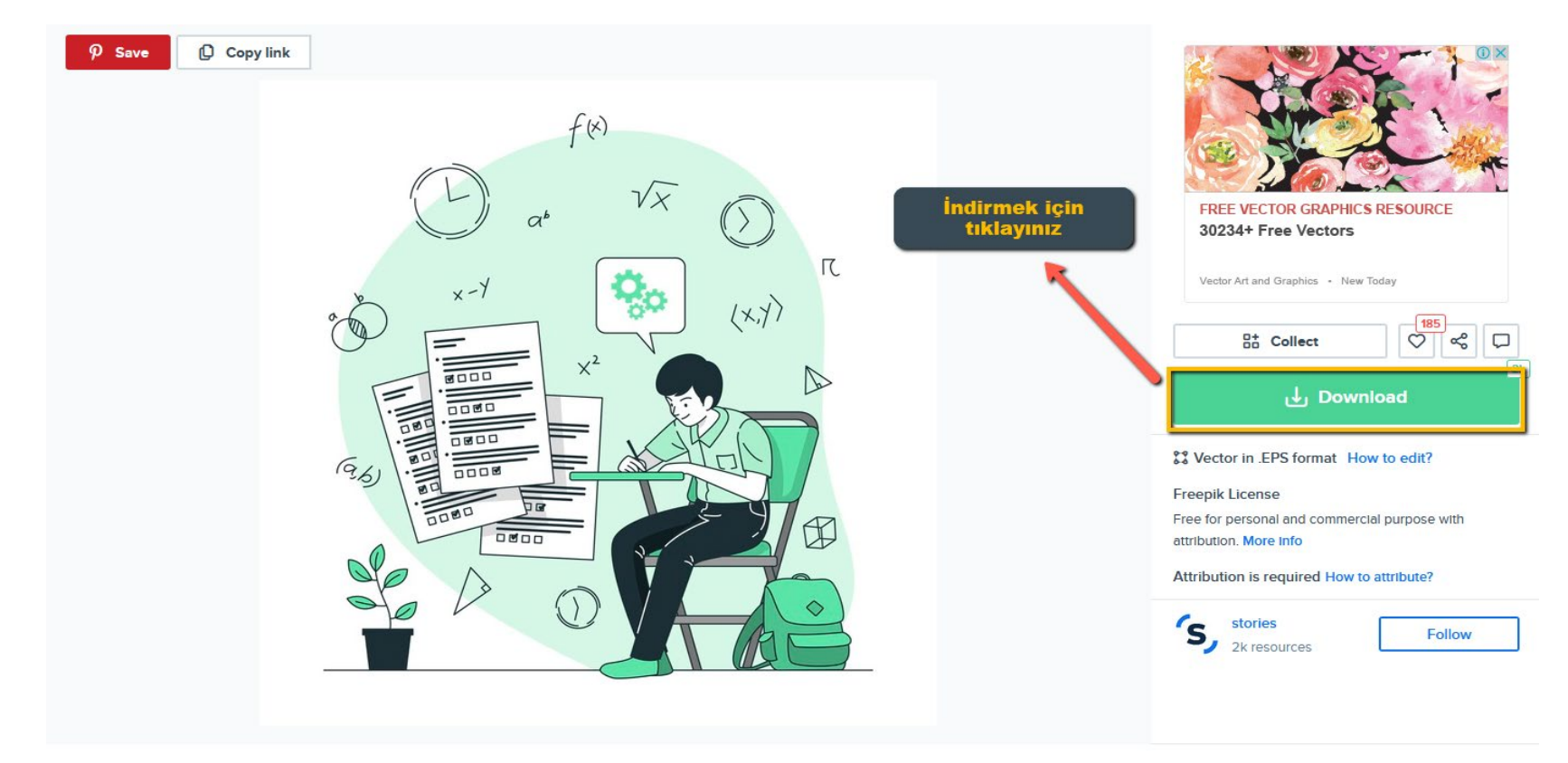

Exams concept illustration Free Vector 4 weeks ago

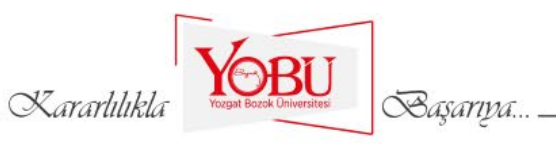

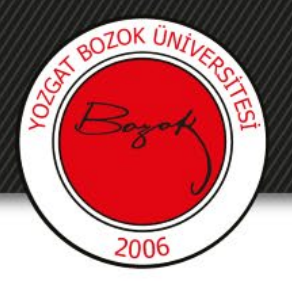

'Download' butonuna tıkladıktan hemen sonra aynı bölümde küçük bir pencere gelecektir. Burada 'Free download' butonuna tıklayınız.

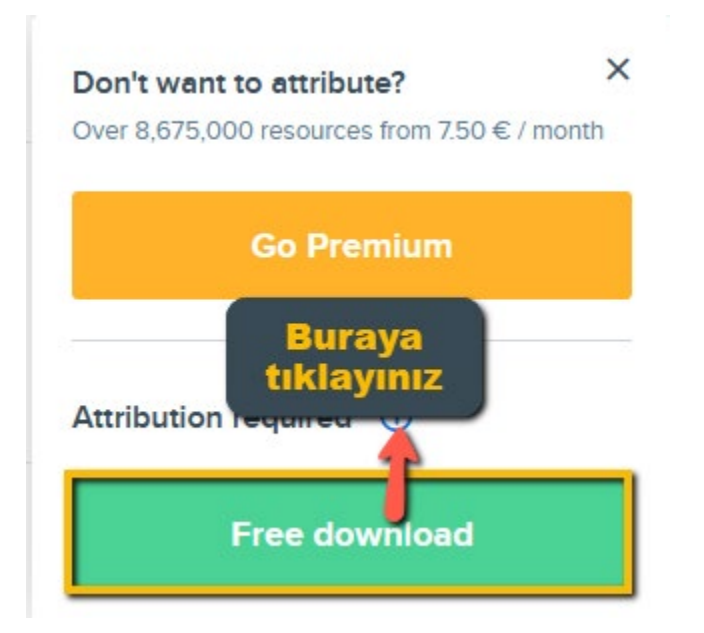

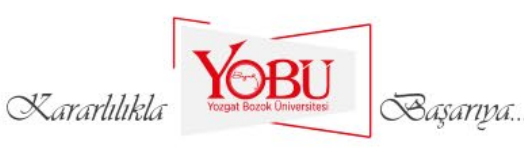

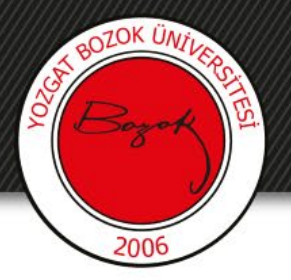

Zip formatında bir dosya bilgisayarınıza indirilecektir. Bu dosyayı açmak için winrar, winzip, 7zip... gibi programların bilgisayarınızda kurulu olması gerekmektedir. Aşağıda sıkıştırılmış zip uzantılı dosya indirilip açılmıştır. Jpg uzantılı resim dosyası aradığınız görseldir.

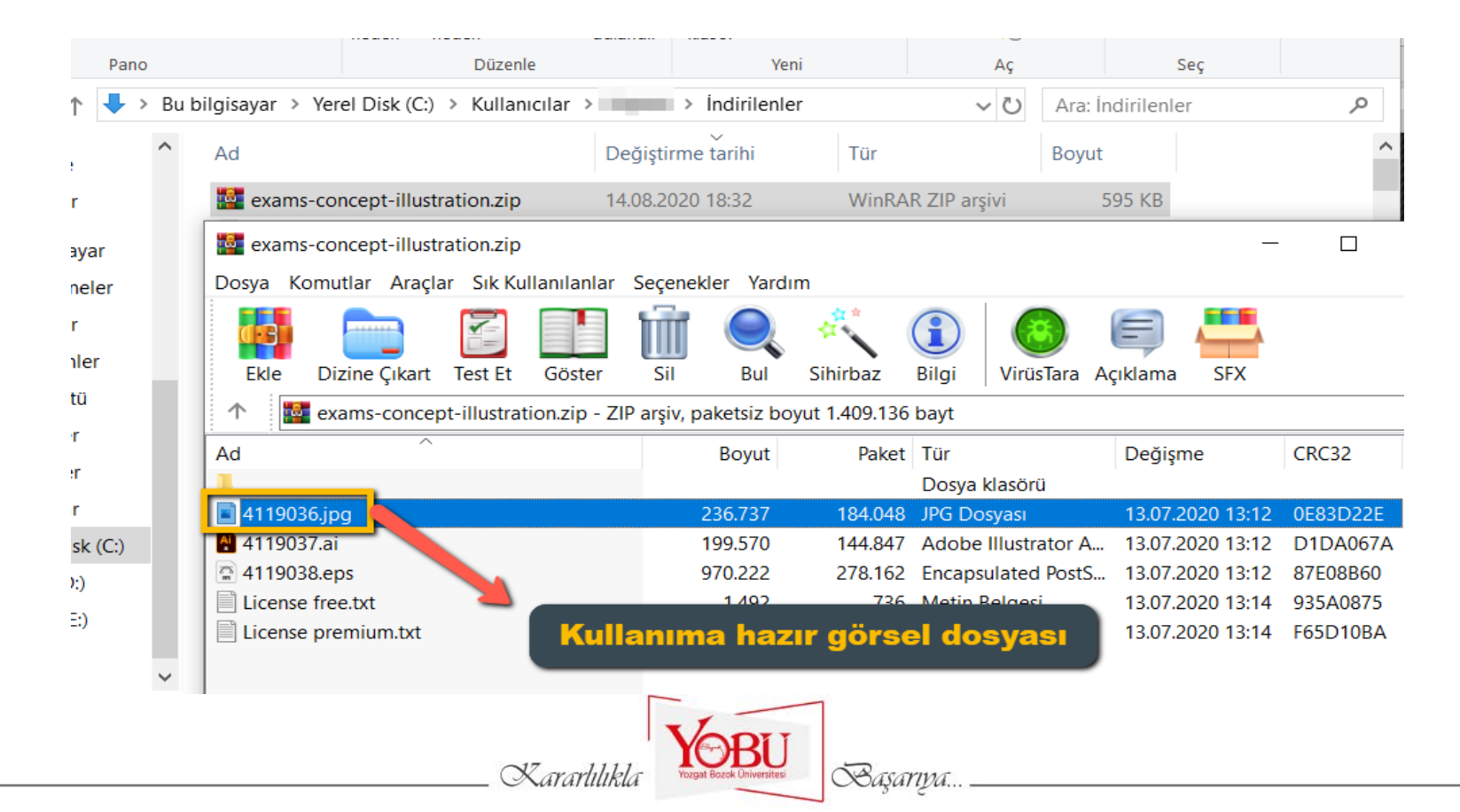